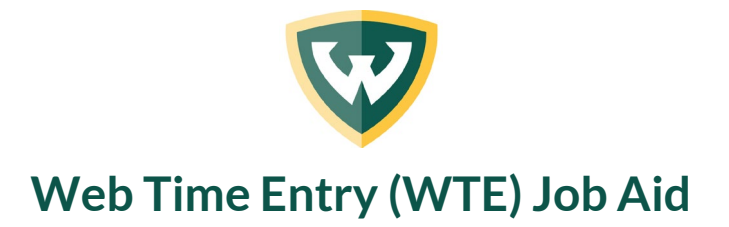

Time sheets are completed in Academica every 2 weeks.

**Note:** If you are an hourly or non-exempt employee, you will enter the hours you worked. If you are a salaried exempt employee, you will only enter hours you were absent. Contact your manager for more information on your employee status.

**Note:** You will not be able to make changes after you have submitted your time sheet. Please contact your time sheet approver for assistance.

## **Time sheet deadlines**

The light green area represents the typical pay period for most bi-weekly employees (the work week is Monday – Sunday). Nine-month employees & part-time faculty have a slightly different pay period and should refer to the <u>Payroll Calendar</u>. Please contact your time sheet approver for your unit's internal deadlines.

| Sun | Mon                                                | Tue                                              | Wed                | Thur | Fri | Sat |
|-----|----------------------------------------------------|--------------------------------------------------|--------------------|------|-----|-----|
|     |                                                    |                                                  |                    |      | 1   | 2   |
| 3   | 4                                                  | 5                                                | 6                  | 7    | 8   | 9   |
| 10  | 11                                                 | 12                                               | 13                 | 14   | 15  | 16  |
| 17  | 1<br>18<br>Timesheet submission<br>deadline 5 p.m. | 2<br>19<br>Timesheet approval<br>deadline 6 p.m. | 20                 | 21   | 22  | 23  |
| 24  | 25                                                 | 26                                               | 3<br>27<br>Pay day | 28   | 29  | 30  |
| 31  |                                                    |                                                  |                    |      |     |     |

#### Sample pay period:

- 1. Time sheets must be submitted by employees <u>no later than 5:00 p.m. on Monday</u> following the pay period.
- 2. Time sheets MUST be reviewed and approved by the approver <u>no later than 6:00 p.m. on</u> <u>Tuesday</u> following the pay period to ensure that employees are paid on time.
- 3. Pay checks are distributed on the following Wednesday. Refer to the <u>Payroll Calendar</u> for specific pay periods.

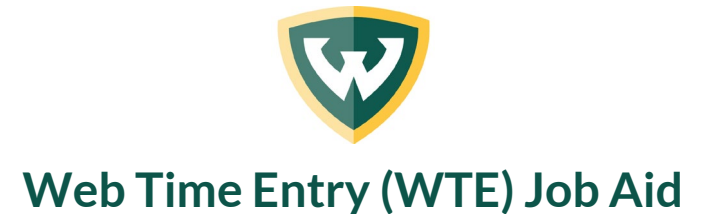

#### Check your leave balances

It is recommended to check your available leave balances prior to completing your time sheet by following the steps below:

Step 1: Log in to Academica (<u>academica.wayne.edu</u>) using your Access ID and password Step 2: Under Employee Resources > Employee Self-Service click "Leave Balances"

The image below is an example of what your leave balances screen might look like. The numbers in the green ovals represent the available balance:

| Vacation Hours            |        | Illness Hours              |        | Any Purpose Bank          |       |
|---------------------------|--------|----------------------------|--------|---------------------------|-------|
| Beginning Balance         | 91.10  | Beginning Balance          | 217.62 | Beginning Balance         | 2.50  |
| Banked                    | 0.00   | Banked                     | 0.00   | Banked                    | 0.00  |
| Earned                    | 135.00 | Earned                     | 153.12 | Earned                    | 35.00 |
| Taken                     | 68.50  | Taken                      | 85.50  | Taken                     | 7.50  |
| Vacation Hours in hours   | 157.60 | Illness Hours in hours     | 285.24 | Any Purpose Bank in hours | 30.00 |
| Floating Holiday          |        | Compensation Bank          |        | Old Sick Bank             |       |
| Beginning Balance         | 0.00   | Beginning Balance          | 0.00   | Beginning Balance         | 0.00  |
| Banked                    | 0.00   | Banked                     | 0.00   | Banked                    | 0.00  |
| Earned                    | 7.50   | Earned                     | 0.00   | Earned                    | 0.00  |
| Taken                     | 0.00   | Taken                      | 0.00   | Taken                     | 0.00  |
| Floating Holiday in hours | 7.50   | Compensation Bank in hours | 0.00   | Old Sick Bank in hours    | 0.00  |

## Access your time sheet

- Step 1: Log in to Academica (academica.wayne.edu) using your Access ID and password
- Step 2: Under Employee Resources > Employee Self-Service click "Time Sheet"
- **Step 3:** Click the **My Choice** radio button next to the Title and Department you want to enter time for.
- **Step 4:** From the **Pay Period and Status** dropdown box, select the pay period you are entering hours for.
- **Step 5:** Click the **Time Sheet** button to open the time sheet.

**Note:** Most employees only have one title and department. See "Opening a time sheet for another job" at the end of this job aid.

| Make a selection from My Ch   | oice Choose a  | Time Sheet period from the pull-down list. Select Time Sheet  |
|-------------------------------|----------------|---------------------------------------------------------------|
| Thake a selection from My Ch  | orce. choose a | The sheet period from the pail-down list. Select Thire sheet. |
|                               |                |                                                               |
| Title and Department          | My Ch          | oice Pay Period and Status                                    |
| Benefits Coordinator, NE7646- |                | Jun 24, 2024 to Jul 07, 2024 In Progress 🗸                    |
|                               |                |                                                               |

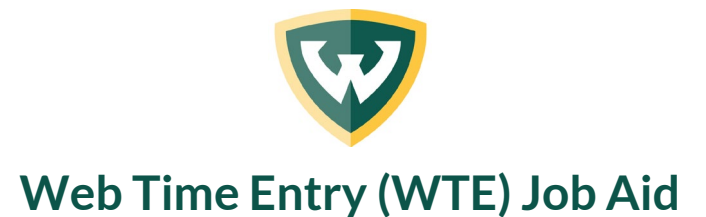

#### **Entering hours**

- **Step 1:** Click **Enter Hours** link under the date worked and in the row for the Earning code (examples: Web Regular, Illness, Vacation, Web Holiday, etc).
- **Step 2:** The hours box appears at the top. In the **Hours** box, type the number of hours.
- **Step 3:** Click the **Save** button. Repeat steps 1-3 for each day worked or see below to copy hours for multiple days.

| Submit By Date:           |       |                           |                |                | Jul 08,                | 2024 by 05:00 PI        | м                         |                          |                        |                          |                        |
|---------------------------|-------|---------------------------|----------------|----------------|------------------------|-------------------------|---------------------------|--------------------------|------------------------|--------------------------|------------------------|
| Earning:                  |       |                           |                | V              | Veb Regular            |                         |                           |                          |                        |                          |                        |
| Date:                     |       |                           |                | J              | un 24, 2024            |                         |                           |                          |                        |                          |                        |
| Shift:                    |       |                           |                | E.             | 1                      |                         |                           |                          |                        |                          |                        |
| Ho 3                      |       |                           |                | Č              | 2                      |                         |                           |                          |                        |                          |                        |
| Earning                   | Shift | Default<br>Hours or Units | Total<br>Hours | Total<br>Units | Monday<br>Jun 24, 2024 | Tuesday<br>Jun 25, 2024 | Wednesday<br>Jun 26, 2024 | Thursday<br>Jun 27, 2024 | Friday<br>Jun 28, 2024 | Saturday<br>Jun 29, 2024 | Sunday<br>Jun 30, 2024 |
| Web Regular               | 1     | C                         | ) (            | )              | Enter Hours            | Enter Hours             | Enter Hours               | Enter Hours              | Enter Hours            | Enter Hours              | Enter Hours            |
| Approved Absence with Pay | 1     | C                         | ) (            |                | Enter Hours            | Enter Hours             | Enter Hours               | Enter Hours              | Enter Hours            | Enter Hours              | 6 Enter Hours          |
| MI Paid Medical Leave Act | 1     | C                         | ) (            |                | Enter Hours            | Enter Hours             | Enter Hours               | Enter Hours              | Enter Hours            | Enter Hours              | Enter Hours            |
| Illness                   | 1     | 0                         | ) (            |                | Enter Hours            | Enter Hours             | Enter Hours               | Enter Hours              | Enter Hours            | Enter Hours              | Enter Hours            |
| Illness Continuation      | 1     | C                         | ) (            | )              | Enter Hours            | Enter Hours             | Enter Hours               | Enter Hours              | Enter Hours            | Enter Hours              | Enter Hours            |
| Vacation                  | 1     | C                         | ) (            | )              | Enter Hours            | Enter Hours             | Enter Hours               | Enter Hours              | Enter Hours            | Enter Hours              | Enter Hours            |
| Any Purpose Day           | 1     | C                         | ) (            |                | Enter Hours            | Enter Hours             | Enter Hours               | Enter Hours              | Enter Hours            | Enter Hours              | Enter Hours            |
| Overtime at 1.0           | 1     | C                         | ) (            |                | Enter Hours            | Enter Hours             | Enter Hours               | Enter Hours              | Enter Hours            | Enter Hours              | Enter Hours            |
| Overtime at 1.5           | 1     | C                         | ) (            |                | Enter Hours            | Enter Hours             | Enter Hours               | Enter Hours              | Enter Hours            | Enter Hours              | Enter Hours            |
| Paid Sick Leave- FFCRA    | 1     | 0                         | ) (            |                | Enter Hours            | Enter Hours             | Enter Hours               | Enter Hours              | Enter Hours            | Enter Hours              | Enter Hours            |
| FMLA Illness              | 1     | 0                         | ) (            |                | Enter Hours            | Enter Hours             | Enter Hours               | Enter Hours              | Enter Hours            | Enter Hours              | Enter Hours            |
| FMLA Vacation             | 1     | C                         | ) (            |                | Enter Hours            | Enter Hours             | Enter Hours               | Enter Hours              | Enter Hours            | Enter Hours              | Enter Hours            |
| FMLA- FFCRA               | 1     | C                         | ) (            | )              | Enter Hours            | Enter Hours             | Enter Hours               | Enter Hours              | Enter Hours            | Enter Hours              | Enter Hours            |
| FMLA Absence Without Pay  | 1     | C                         | 0 0            | )              | Enter Hours            | Enter Hours             | Enter Hours               | Enter Hours              | Enter Hours            | Enter Hours              | Enter Hours            |

## "Copy" hours for multiple days with same Earning code

If you worked the same number of hours with the same Earning code on multiple days during a pay period, you can fill out your time sheet faster by copying hours:

#### Repeat steps 1 and 2 from above.

- **Step 3:** Click the **Copy** button.
- Step 4: Click in the Copy from date displayed to end of the pay period checkbox. Note: If your workweek includes Saturday or Sunday, click those checkboxes, too.
- **Step 5:** Click the **Copy** button. A message appears indicating the hours were successfully copied.
- **Step 6:** Click the **Time Sheet** button. The hours and account distribution have now been copied for all days in the pay period.

| Earnings Code:<br>Date and Hours to Copy:<br>Copy from date displayed to<br>Include Saturdays:<br>Include Sundays:<br>Copy by date: | end of the pay period:  |                           |                          | Web Regular, Shift 1<br>Jun 4<br>2024, 0 Hours |                          |                        |
|----------------------------------------------------------------------------------------------------|-------------------------|---------------------------|--------------------------|------------------------------------------------|--------------------------|------------------------|
| Monday<br>Jun 24, 2024                                                                                                    | Tuesday<br>Jun 25, 2024 | Wednesday<br>Jun 26, 2024 | Thursday<br>Jun 27, 2024 | Friday<br>Jun 28, 2024                         | Saturday<br>Jun 29, 2024 | Sunday<br>Jun 30, 2024 |
|                                                                                                    |                         |                           |                          | D                                              | D                        |                        |
| Monday<br>Jul 01, 2024                                                                                                    | Tuesday<br>Jul 02, 2024 | Wednesday<br>Jul 03, 2024 | Thursday<br>Jul 04, 2024 | Friday<br>Jul 05, 2024                         | Saturday<br>Jul 06, 2024 | Sunday<br>Jul 07, 2024 |
| Time She                                                                                                    | Сору 5                  |                           |                          |                                                |                          |                        |

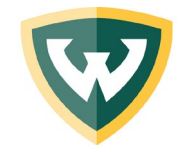

# Web Time Entry (WTE) Job Aid

### **Entering Comp Time hours**

If you worked more than your normal work hours and would like to elect to receive comp time to use later in lieu of overtime, follow the steps below:

- Step 1: Click the Enter Hours link under the date worked and in the row for the Earning code "Comp Time Accrued"
- Step 2: The hours box appears at the top. In the Hours box, type the number of hours you worked in excess of 7.5 (example: if you worked 10 hours, enter 2.5 (10 hours worked minus 7.5 regular hours = 2.5 accrued hours)

**Step 3:** Click the **Save** button.

## Using Comp Time hours

If you would like to use comp time hours accrued previously, follow the steps below:

Step 1: Click the Enter Hours link under the date worked and in the row for the Earning code "Comp Time Taken"

**Step 1:** The hours box appears at the top. In the **Hours** box, type the number of comp time hours you would like to use.

**Step 2:** Click the **Save** button.

### **Correcting hours entered**

You can make changes to your hours entered by following the steps below:

**Step 1:** Click the hours you previously entered for the date that needs to be changed. **Step 2:** The hours box appears at the top. In the **Hours** box, type the correct number. **Step 3:** Click the **Save** button.

## Correcting hours entered under an incorrect Earning code

To make changes to hours entered under an incorrect Earning code, follow the steps below:

- **Step 1:** Click the hours you previously entered for the date and Earning code that needs to be corrected.
- Step 2: The hours box appears at the top. In the Hours box, delete the hours entered.
- Step 3: Click the Save button.
- **Step 4:** Click the **Enter Hours** link under the date worked, and in the row for the correct Earning code.
- **Step 5:** The hours box appears at the top. In the **Hours** box, type the number of hours. **Step 6:** Click the **Save** button.

**Note:** You will not be able to make changes after you have submitted your time sheet. Please contact your time sheet approver for assistance.

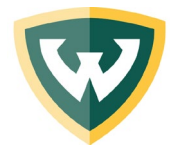

# Web Time Entry (WTE) Job Aid

#### Leaving a comment on your time sheet

You can type a comment on your time sheet that the approver will see when they open it up for approval by following the steps below:

Step 1: Click the Comments button at the bottom of the Time Sheet.

**Step 2:** Type your message in the box.

Step 3: Click the Save button.

Step 4: Click the Previous Menu button to return to your time sheet.

**Note:** Comments on your time sheet are only visible to you in Preview mode. Your approver will check for comments.

#### Submitting your time sheet

Review your hours to make sure the dates, hours and Earning codes are all correct. Then, submit by clicking the **Submit for Approval** button at the bottom of your time sheet.

**Note:** You can check the status of your time sheet on the main Time Sheet page. It will indicate "**Pending**" until it has been approved by your approver. If your time sheet is returned to you for corrections, check your leave balances again and follow the steps for correcting hours entered and resubmit your time sheet.

| Position Selection              |                                                                                  |
|---------------------------------|----------------------------------------------------------------------------------|
| Dake a selection from My Choice | . Choose a Time Sheet period from the pull-down list. Select <b>Time Sheet</b> . |
| Title and Department            | My Choice Pay Period and Status<br>Jun 24, 2024 to Jul 07, 2024 Pending          |
| Time Sheet                      |                                                                                  |

### **Entering an account distribution**

Some WSU employees need to charge some of their hours to one account, and some to another. Each account has its own "index" number. Follow the steps below if you need to distribute your hours to more than one account.

**Step 1:** Click the **Enter Hours** link for the Earning code and Date.

- Step 2: In the Hours box, type the total number of hours worked.
- Step 3: Click the Account Distribution button.
- Step 4: Click the Update link.
- **Step 5:** In the **Enter hours to be changed** box, type the number of hours for this date that you want charged to another index.

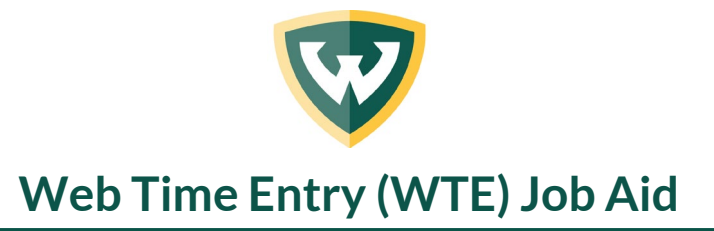

Step 6: In the Index box, type the additional index number.
Step 7: Click the Default from Index button.
Step 8: In the Account box, type the account code.
Step 9: Click the Save button.
Step 10: Click the Previous Menu button.
Step 11: Click the Time Sheet button.

## Opening a time sheet for another job

If you have more than one job at the university, or do work under more than one job or position title, you'll need to submit separate time sheets (one for each job or position).

Step 1: Click the Position Selection button at the bottom of your time sheet.

Step 2: Click the radio button for the job or position you want to select.

**Step 3:** From the **Pay Period and Status** dropdown box, select the current time period. **Step 4:** Click the **Time Sheet** button.